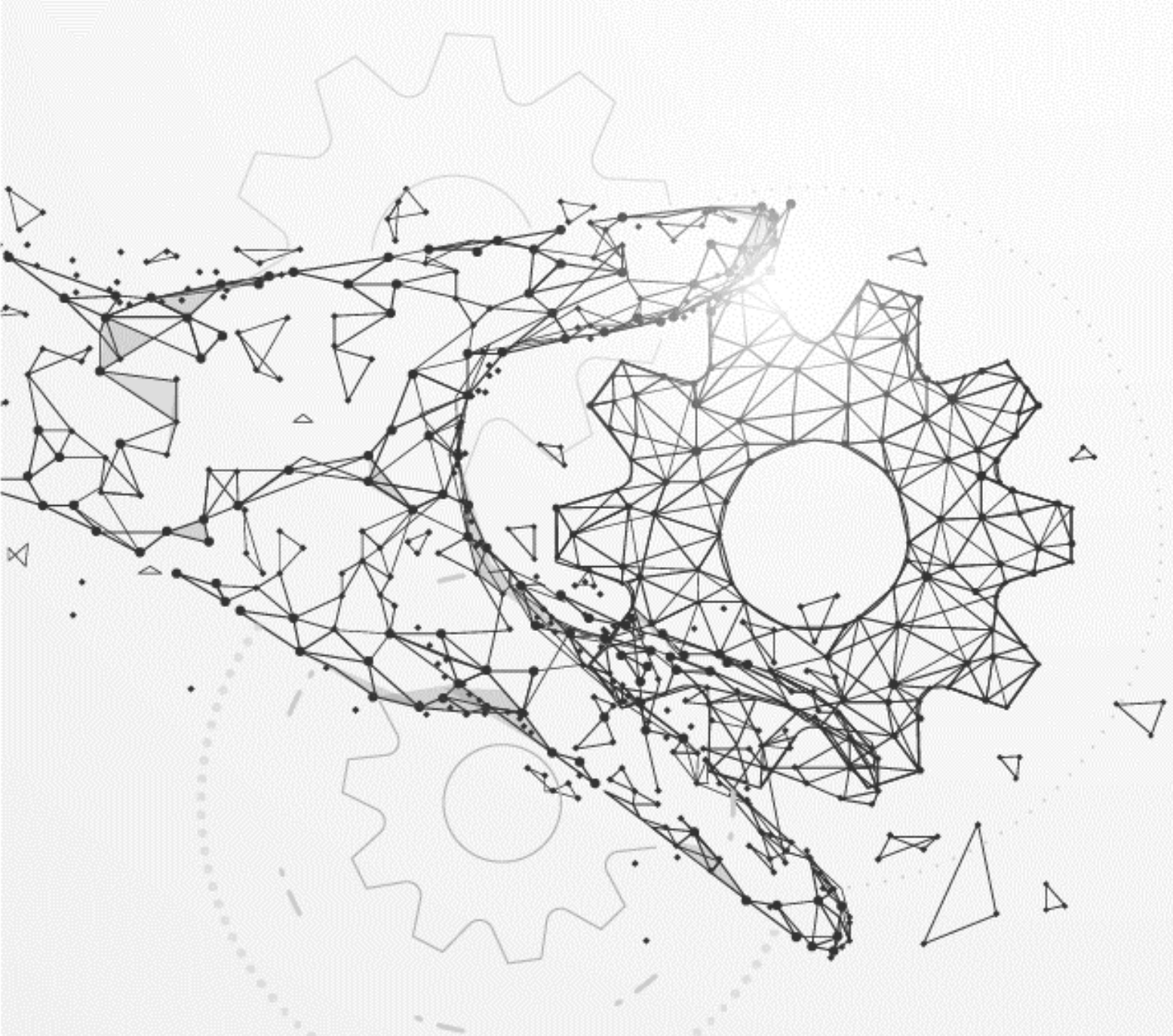

## Locate Supplier Number Vendor Actions

Training Guide

### Overview of Steps – Locate Supplier Number

**Purpose**: Supplier will go directly to Oracle to locate their supplier number, which is needed when updating information.

#### Steps – Attach W9 / Banking Forms

- **1** Supplier Log into Oracle and select "CE iSupplier Portal Full Access."
- 2 Select "Administration."
- **3** Select "General" and view supplier number.

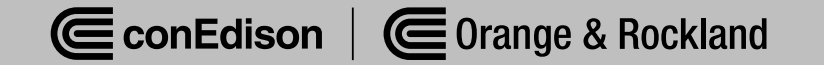

# **Important Reminders**

- Use all capital letters for updates.
- When making any update, attach the most recent version of your W-9 form.

(For instructions on how to fill out a W-9 form, review the W-9 form training guide)

# Step 1: Supplier log into Oracle and select "CE iSupplier Portal Full Access."

| lavigator                       | Worklist                                    | Worklist  |           |               |         |  |
|---------------------------------|---------------------------------------------|-----------|-----------|---------------|---------|--|
| Personalize                     |                                             |           |           | Fu            | II List |  |
|                                 | ***                                         | ***       |           |               |         |  |
| CE Invoicing Supplier           | From                                        | Type S    | Subject   | Sent Due      |         |  |
| CE iSupplier Portal Full Access | There are no notifications in<br>this view. |           |           |               |         |  |
| CE Purchasing Supplier          | CTIP Vacation Rules - Redi                  | rect or a | iuto-resp | ond to notifi | cations |  |

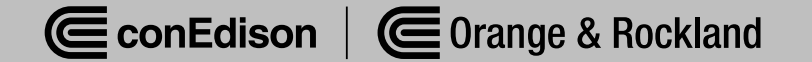

# Step 2: Select "Administration."

| Supplier Home | Orders   | Shipments | Planning | Finance | Product | Administration | Assessments | Manage Supplier Broker |
|---------------|----------|-----------|----------|---------|---------|----------------|-------------|------------------------|
| Search        | PO Numbe | r v       |          |         | Go      | 0              |             |                        |

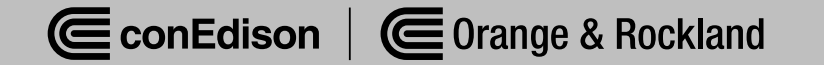

# Step 3: Select "General" & View Supplier Number.

|                           | upplier Portal    |                         |                |             | Â                  | *    | ٥ | <b>↓</b> <sup>1</sup> ∣ |                                      |
|---------------------------|-------------------|-------------------------|----------------|-------------|--------------------|------|---|-------------------------|--------------------------------------|
| Supplier Home Orders Ship | ments Planning    | Finance Product         | Administration | Assessments | Manage Supplier Br | oker |   |                         |                                      |
| Profile Management        |                   |                         |                |             |                    |      |   |                         |                                      |
| General                   | General           |                         |                |             |                    |      |   |                         |                                      |
| Company Profile           |                   | Orga                    | nization Name  |             |                    |      |   | T                       | DUNS Number                          |
| Organization              |                   | SU                      | Alias          |             |                    |      |   | Ta.                     | x Registration Number<br>Taxpayer ID |
| Address Book              |                   | Parent<br>Parent Su     | Supplier Name  |             |                    |      |   | Coun                    | try of Tax Registration              |
| Contact Directory         | Attachment        | s                       | pp             |             |                    |      |   |                         |                                      |
| Business Classifications  | Search            |                         |                |             |                    |      |   |                         |                                      |
| Product & Services        | Note that the sea | arch is case inconsitiv | 2              |             |                    |      |   |                         |                                      |
| Banking Details           | Title             |                         | Go             |             |                    |      |   |                         |                                      |
| Payment & Invoicing       | Show More         | Search Options          |                |             |                    |      |   |                         |                                      |